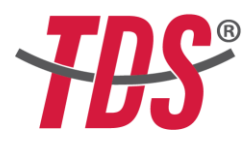

### **CREATING ACCOUNT IN TDS® EXAM SYSTEM**

- Use 'Google Chrome' browser
- Go to '<u>www.onlinetds.org'</u> website
- On the top menu, click on the field labeled 'Exam Participants / Sinav Katılımcıları'

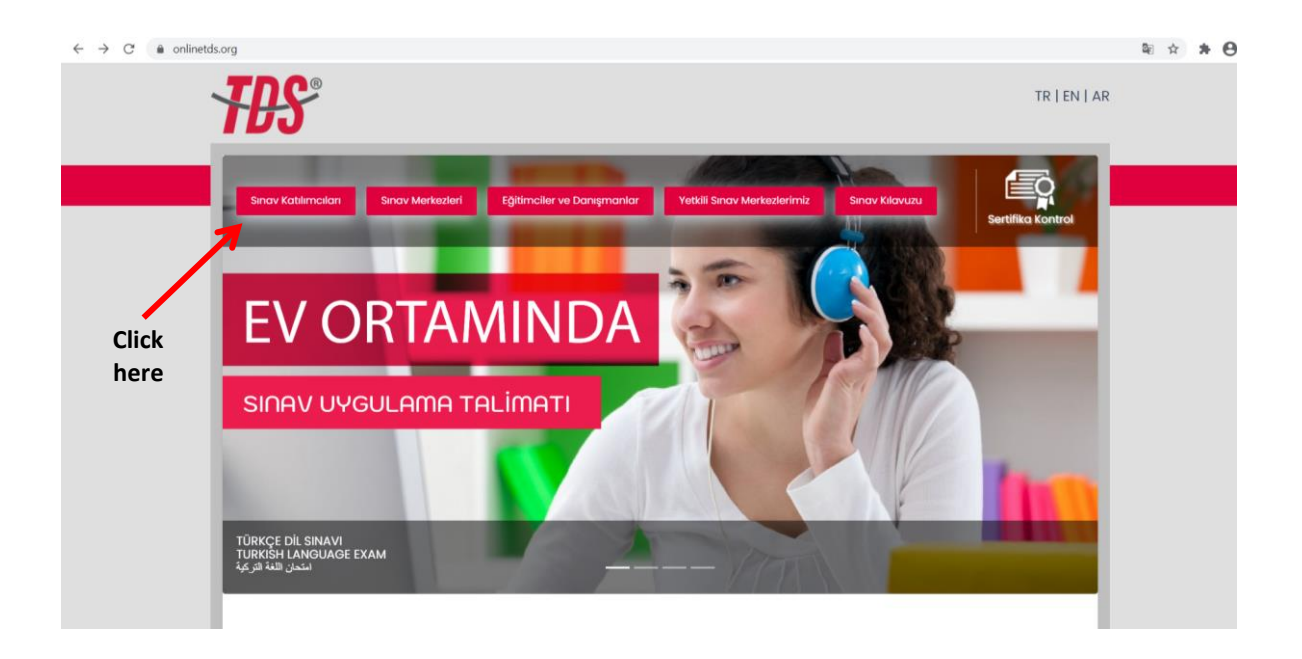

• On the opening page, click on the field named 'Register now / Hemen Kayıt ol'

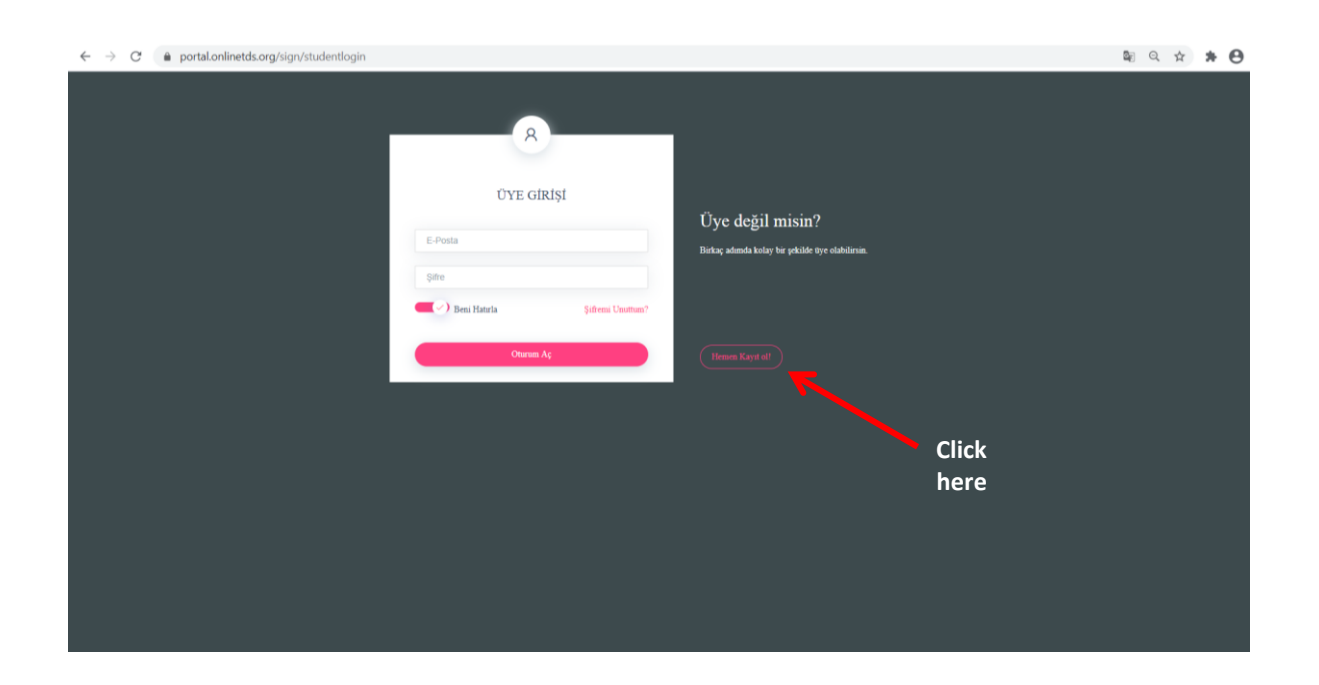

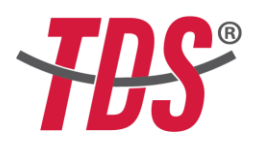

# • (1) LOGIN INFORMATION:

You will be registered by using your personal e-mail and creating your own password. Keep this information because you will use it later to enter the system and take the exam. Do not share this registration information with others. After completing that, click on "Next".

| https://portal.onlinetds.org/sign/ × + |                                                                                                | -         |
|----------------------------------------|------------------------------------------------------------------------------------------------|-----------|
| ← → C                                  | studentloginwizard                                                                             | ॰ 🗟 Q 🌣 🛸 |
|                                        | Kayat Bilgileri                                                                                |           |
| (1) Enter your<br>mail here            | 1     2     3     4       Giriş Bilgileri     Kişisel Bilgiler     İletişim Bilgileri     Onay |           |
| (2) Type your<br>password here         | Hesap Bilgileri<br>E-Posta Adresi<br>hmty@ysyloo.com                                           |           |
| (3) To confirm,<br>type your           | side Tekrar                                                                                    |           |
| password here<br>again                 | Previous Next                                                                                  |           |
|                                        | (4) Finally, click here                                                                        |           |
|                                        |                                                                                                |           |

## • (2) PERSONAL INFORMATION:

At this point, you will enter your personal information to register your account in the system. The personal information you record must be identical to your official identity document information such as a passport, national or international identity, and similar official documents.

|                                                     | Kayıt Bilgileri                                          |
|-----------------------------------------------------|----------------------------------------------------------|
| (1) Type your full name here                        |                                                          |
| (2) Type your<br>surname here                       | Giriş Bilgileri Kişisel Bilgiler İletişim Bilgileri Onay |
| (3) Type your passport number or                    | Kişisel Bilgiler                                         |
| ID Number here                                      | Ahmet<br>Soyadi                                          |
| (4) Upload your<br>Passport or ID copy              | NAIBOĞLU<br>Kimlîk / Pasaport Numarası                   |
| from your<br>computer here.                         | Kimilik / Pasaport Resim Choose File No file chosen      |
| (5) Upload your<br>photo from your<br>computer here | Biyometrik Resim Choose File No file chosen Uyrugu Itak  |
| (6) Select your                                     | Previous Next                                            |
| nationality from<br>this menu                       | (7) Finally, click here                                  |
|                                                     |                                                          |

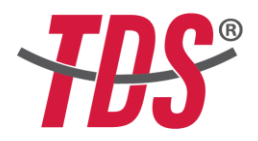

## • (3) CONTACT INFORMATION:

Enter your contact information in the regarding fields.

| https://portal.onlinetds.org/sign/ × +     |                      | Concerne of the second second se | Access to the second    |   | 1.0  | G   |       |
|--------------------------------------------|----------------------|----------------------------------------------------------------------------------------------------|-------------------------|---|------|-----|-------|
| ← → C 🌲 portal.onlinetds.org/sign/st       | udentloginwizard     |                                                                                                    |                         |   | 07 8 | Q ☆ | * 0 : |
|                                            | Kayıt Bilgileri      |                                                                                                    |                         |   |      |     |       |
| (1) Type your phone<br>number here         | 1<br>Giriş Bilgileri | 2<br>Kişisel Bilgiler                                                                                                    | 3<br>İletişim Bilgileri |   |      |     |       |
|                                            | Cep Telefonu         | İletişim                                                                                                    | Bilgileri               |   |      |     |       |
| (2) Type your<br>residence<br>address here | Adres                |                                                                                                    |                         | ŀ |      |     |       |
|                                            |                      | Previous                                                                                                    | Next                    |   |      |     |       |
|                                            |                      | (3) Fin                                                                                                    | ally, click here        |   |      |     |       |

## • (4) CONFIRMATION:

In order to complete your registration in TDS<sup>®</sup> Exam System, you must agree to the "Terms of Use and Privacy Policy" by clicking in the box below.

| https://portal.onlinetds.org/sign/ × +    | nat 't Compatibility Model - Mood                                                                                                    |                  |                    |      |    |        |   | - ( | 3 X |
|-------------------------------------------|----------------------------------------------------------------------------------------------------|------------------|--------------------|------|----|--------|---|-----|-----|
| ← → C   portal.onlinetds.org/sign/student | loginwizard                                                                                                    |                  |                    |      | 07 | lan ⊂, | ☆ | *   | 0   |
| Kay                                       | nt Bilgileri                                                                                                    | 2                | 3                  | (4)  |    |        |   |     |     |
|                                           | Giriş Bilgileri                                                                                                    | Kișisel Bilgiler | İletişim Bilgileri | Onay |    |        |   |     |     |
|                                           |                                                                                                    | Kullanın         | Koşulları          |      |    |        |   |     |     |
|                                           | KULLANIM KOSULLARI VE GIZLILİK POLITIKASI                                                                                                    |                  |                    |      |    |        |   |     |     |
|                                           | Kapsami                                                                                                    |                  |                    |      |    |        |   |     |     |
| (1) Click on                              | TDS geltilginai korumaya kararlıdır. Bu gellik bidirimi, Ho TERCÜMANUK, EĞİTİM, DANŞMANUK, TURIZM, SAĞUK HIZMETLENİ DIŞ TİC. LOT. ŞTİ. firması<br>tarafından banındırlan vavısturkesilinava.com sitesinin veri toplana ve kullarına uygulamatları ilkelerini aşklar. Bu siteye erişmekle, bu getlik bidiriminde<br>taramlaran biği toplana ve kullandı sugulamatlanı takla termeksinis. |                  |                    |      |    |        |   |     |     |
|                                           | Kişisel Bilgilerin Toplanması                                                                                                    |                  |                    |      |    |        |   |     |     |
|                                           | Hizmetterimiti viluitadipanda, kuliano hesako olopturdujunusta, kuliano hesako olupturmaki (pin ligili formda bilgi verdiginisda, hesap bilgiterinti<br>gainzellediginisde veya bilgi ekkediginisde, hizmetterimiz fe ligiti olarak bizmle bajka bir pekide lietspime getgilinisde, kopsel verterinizi toployos, tshyor ve<br>multifaka ekolovuzi.                                      |                  |                    |      |    |        |   |     |     |
| checkbox 🛌                                | TDS                                                                                                    |                  |                    |      |    |        |   |     |     |
|                                           | www.turkcedilsinavi.com                                                                                                    |                  |                    |      |    |        |   |     |     |
|                                           | ☐ Kullanım Koşullarını Kabul ediyoru                                                                                                    | in.              |                    |      |    |        |   |     |     |
|                                           |                                                                                                    | Previous         | Finish             |      |    |        |   |     |     |
|                                           |                                                                                                    | (2) Fin          | ally, click here   |      |    |        |   |     |     |

### • E-MAIL ACTIVATION:

As the last step, click on the activation link sent to your registered e-mail account. When your account is verified by the system, you will be able to log into your account using the same email and password that you used during registration.

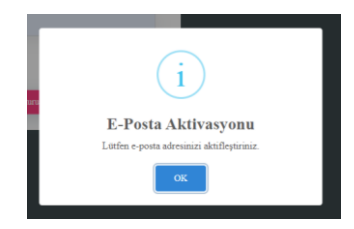